Tradução Automática de Legendas /Legendas Ocultas nos Vídeos do YouTube

Clique em configurações. Depois clique em Subtitles/CC.
YouTube

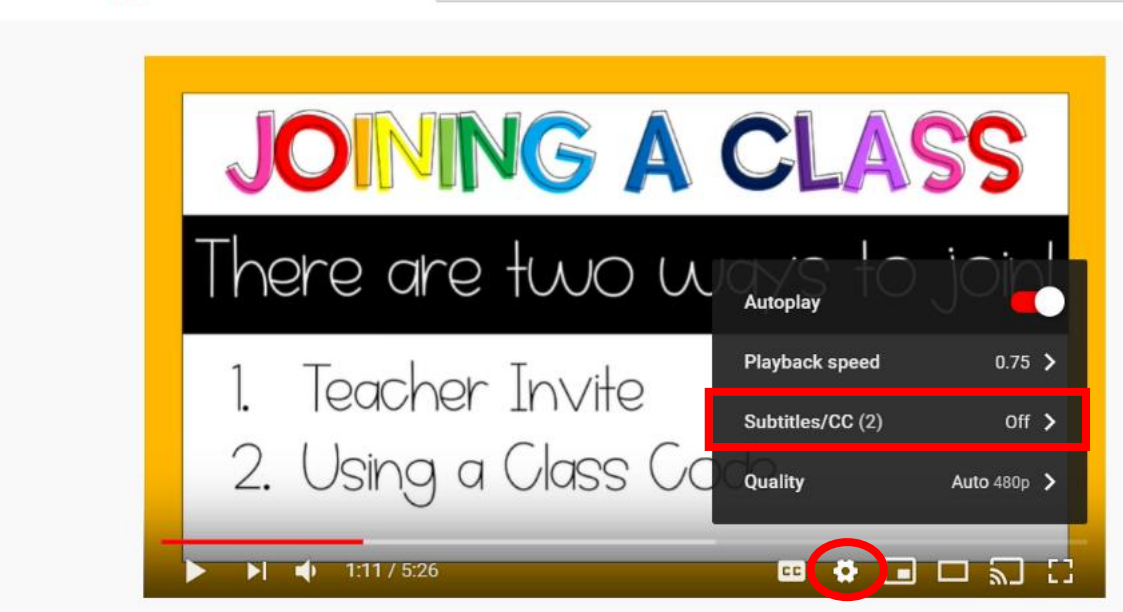

2. Em seguida, selecione *English*. O menu vai desaparecer.

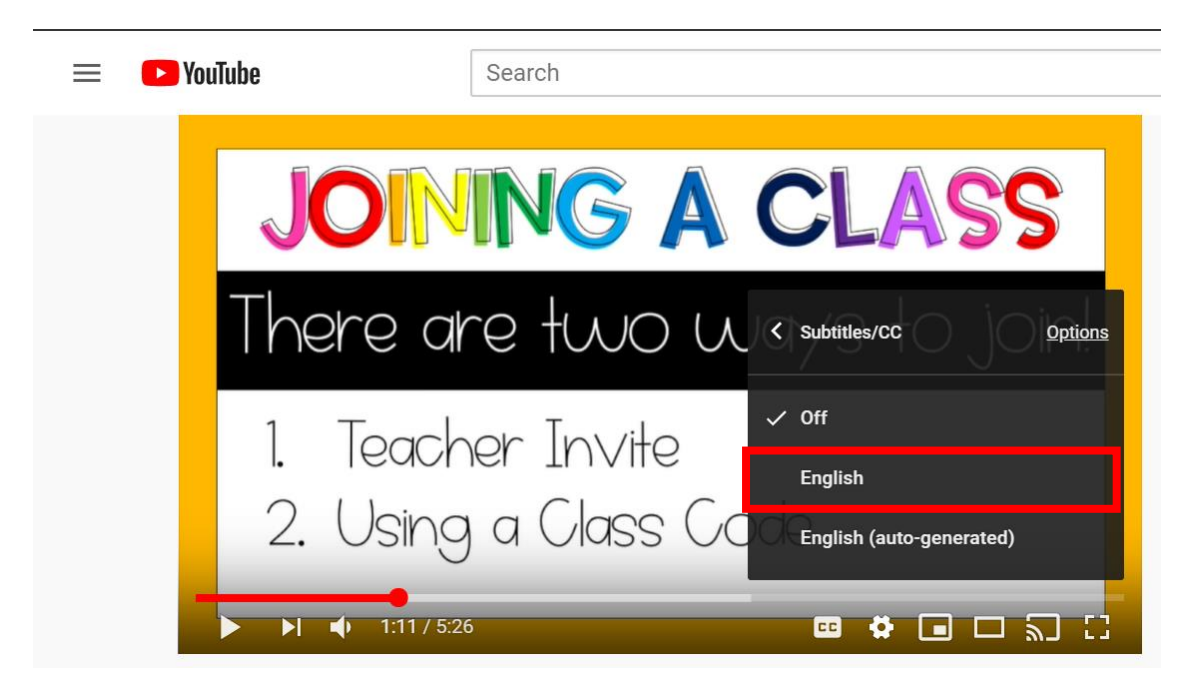

## Tradução Automática de Legendas /Legendas Ocultas nos Vídeos do YouTube

3. Repita os passos 1 e 2. Em seguida selecione Auto-Translate.

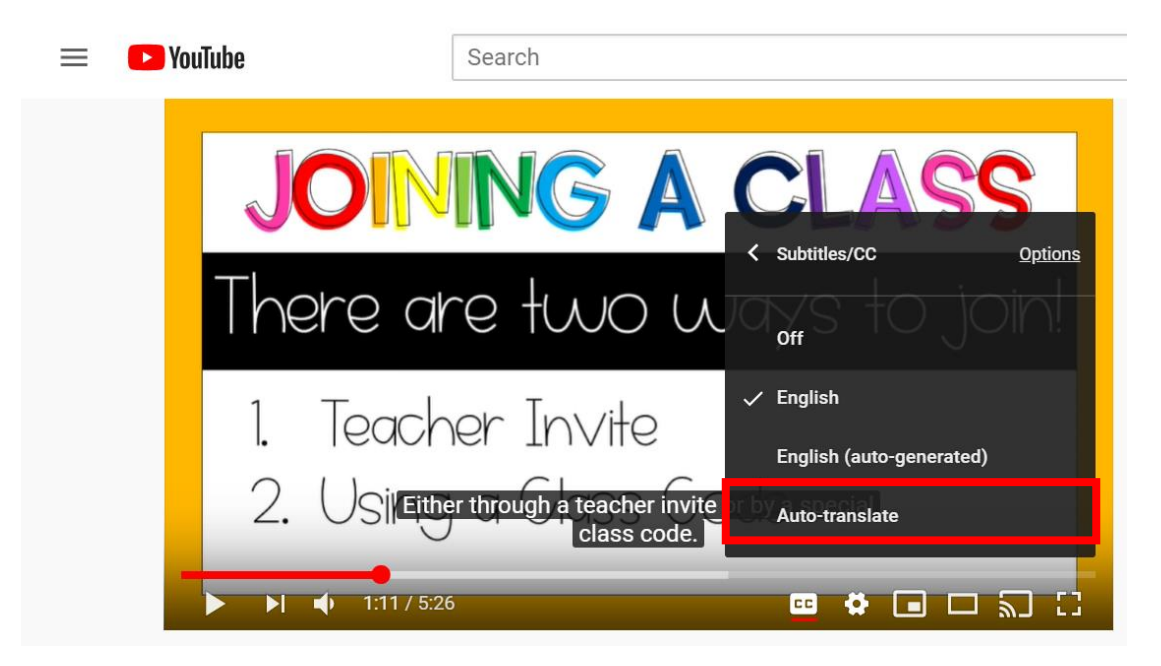

4. Selecione o idioma desejado ao rolar a tela pelas opções ou ao clicar na seta abaixo.

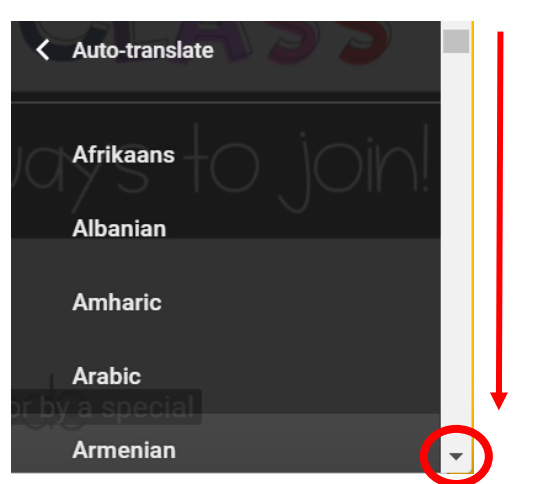

OBS: Você também pode diminuir a velocidade do áudio ao clicar em *Playback speed*.

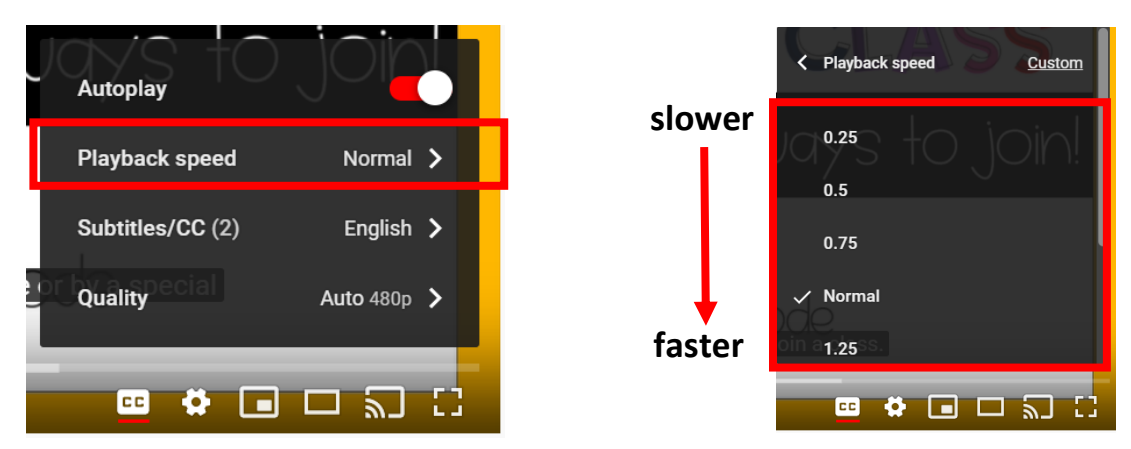

```
The Department of Multicultural Education Translation Team certifies that this is a true and faithful translation of the original document. (561) 434-8620 – April 2020 – SY20-1145
```